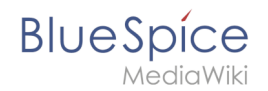

# Setup:Installation Guide/System Preparation/Windows /Elasticsearch

A quality version of this page, approved on 16 December 2021, was based off this revision.

## Contents

| 1 | Download Elasticsearch                             | . 2 |
|---|----------------------------------------------------|-----|
| 2 | Unpacking Elasticsearch                            | . 2 |
| 3 | Installing the plugin ingest-attachment            | . 3 |
| 4 | Installing the Elasticsearch service               | . 3 |
| 5 | Configuring and starting the Elasticsearch service | . 4 |
| 6 | Next step                                          | . 5 |

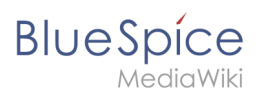

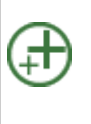

Elasticsearch is a prerequisite for running Advanced Search. The steps listed here are optional and only required if you plan to use them in your BlueSpice installation.

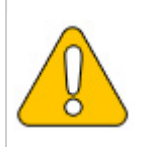

To run Elasticsearch, OpenJDK is required. If you have not installed it, install it now.

#### **Download Elasticsearch**

BlueSpice is currently compatible with Elasticsearch 6.8.x as of version 6.8.21. Elasticsearch > 6.8.x is currently **NOT supported!** 

The latest version can be found at this list. This results in the following direct download link: https://artifacts.elastic.co/downloads/elasticsearch/elasticsearch-<version number>.zip. For example, https://artifacts.elastic.co/downloads/elasticsearch/elasticsearch-6.8.21.zip.

Follow the download instructions of your browser.

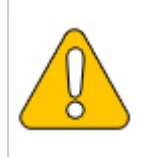

Please note that the download on your Windows Server with Internet Explorer will only work if you have configured the Internet Explorer Advanced Security Settings in the Server Manager. Please refer to the technical documentation from Microsoft.

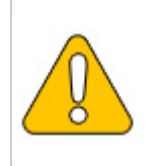

In the following, Elasticsearch version 6.8.21 is used and is only an example of the latest version of the 6.8.x version, which you can download at the time of your installation.

## **Unpacking Elasticsearch**

Unpack the contents of the ZIP archive (2) just downloaded into the folder "C: \bluespice\bin\elasticsearch-6.8.21" (1): zentriert|400x400px|Elasticsearch Installation 01

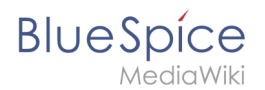

## Installing the plugin ingest-attachment

Change to the directory "C:\bluespice\bin\elasticsearch-6.8.21\bin" (1) and right-click on a free area of the Explorer window with the Shift key pressed. Then click "Open Windows Powershell Here" (2):

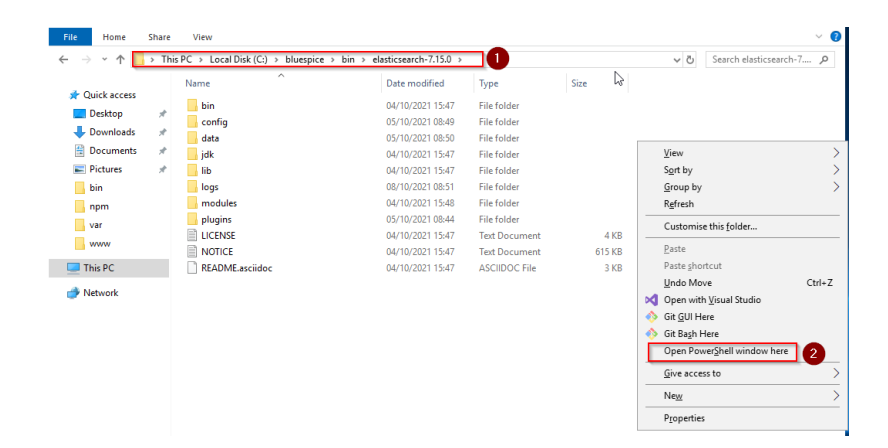

Execute the command "elasticsearch-plugin.bat install ingest-attachment" (1) and after downloading the plugin, confirm the installation request with "y" (2):

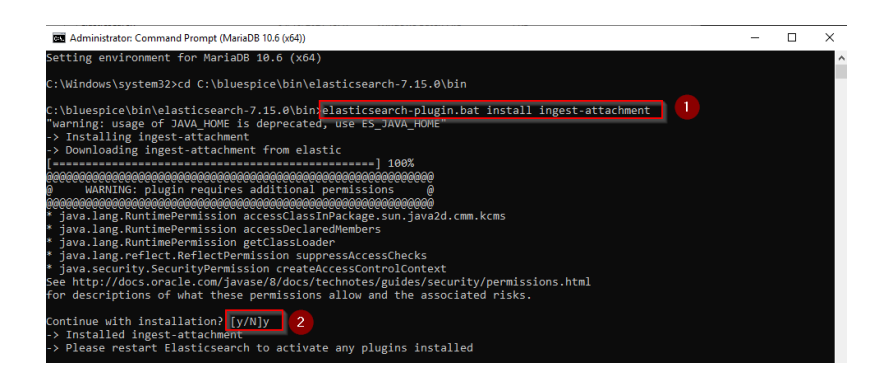

If your server does not have an active internet connection, then download the plug-in ingestattachment as zip archive and install it, as documented directly by the manufacturer.

### Installing the Elasticsearch service

Next, run the elasticsearch-service.bat install command and wait for the process to complete:

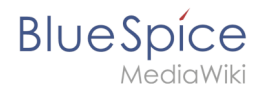

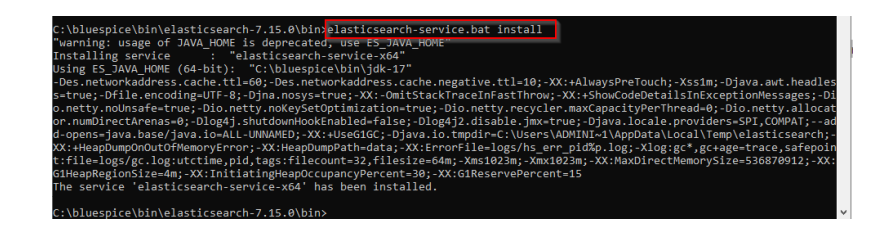

# Configuring and starting the Elasticsearch service

Press the key combination Windows+R.

In the following dialog box, enter "services.msc" (1) und confirm with "OK" (2):

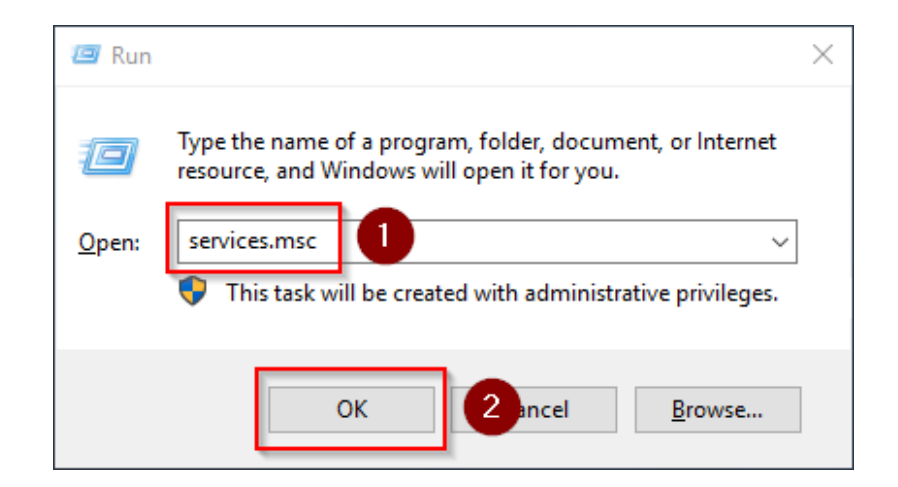

Search for the service "Elasticsearch 6.8.21" and open it with a double-click:

| Services           |                                         |                                |              |         | - 0          | ×     |
|--------------------|-----------------------------------------|--------------------------------|--------------|---------|--------------|-------|
| File Action View   | Help                                    |                                |              |         |              |       |
| 🦛 🏟  🖬 🗟           | 🛓 🔽 📷 🕨 🖉 🖬 🕪                           |                                |              |         |              |       |
| 🔅 Services (Local) | Services (Local)                        |                                |              |         |              |       |
|                    | Select an item to view its description. | Name                           | Description  | Status  | Startup Type | Log ' |
|                    |                                         | DevicesFlow 254d4              | Allows Con   |         | Manual       | Loc   |
|                    |                                         | DevQuery Background Disc       | Enables app  |         | Manual (Trig | Loc   |
|                    |                                         | DHCP Client                    | Registers an | Running | Automatic    | Loc   |
|                    |                                         | Diagnostic Policy Service      | The Diagno   | Running | Automatic (D | Loc   |
|                    |                                         | Diagnostic Service Host        | The Diagno   | -       | Manual       | Loc   |
|                    |                                         | 🖳 Diagnostic System Host       | The Diagno   | Running | Manual       | Loc   |
|                    |                                         | Distributed Link Tracking Cl   | Maintains li | Running | Automatic    | Loc   |
|                    |                                         | Distributed Transaction Coo    | Coordinates  | Running | Automatic (D | Net   |
|                    |                                         | 🖏 DNS Client                   | The DNS Cli  | Running | Automatic (T | Net   |
|                    |                                         | 🐘 Downloaded Maps Manager      | Windows se   |         | Disabled     | Net   |
|                    |                                         | Elasticsearch 7.15.0 (elastics | Elasticsearc |         | Manual       | Loc   |
|                    |                                         | Embedded Mode                  | The Embed    |         | Manual (Trig | Loc   |
|                    |                                         | 🆏 Encrypting File System (EFS) | Provides th  |         | Manual (Trig | Loc   |
|                    |                                         | 🌼 Enterprise App Managemen     | Enables ent  |         | Manual       | Loc   |
|                    |                                         | 🆏 Extensible Authentication P  | The Extensi  |         | Manual       | Loc   |
|                    |                                         | 🆏 Function Discovery Provide   | The FDPHO    | Running | Manual       | Loc   |
|                    |                                         | 🥋 Function Discovery Resourc   | Publishes th | Running | Manual (Trig | Loc   |
|                    |                                         | 🧠 Geolocation Service          | This service |         | Disabled     | Loc   |
|                    |                                         | 🥋 Google Chrome Elevation S    |              |         | Manual       | Loc   |
|                    |                                         | 🥋 Google Update Service (gup   | Keeps your   |         | Automatic (D | Loc   |
|                    |                                         | Google Update Service (gup     | Keeps your   |         | Manual       | Loc   |
|                    |                                         | <                              |              |         |              | >     |

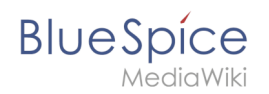

Select the startup type "Automatic" (1) and start the service (2). After the service is started, close the window with "OK" (3):

| Elasticsearch                                                                                      | 7.15.0 (elasticsearch-service-x64) Properties (Local Co X    |  |  |  |  |  |
|----------------------------------------------------------------------------------------------------|--------------------------------------------------------------|--|--|--|--|--|
| General Lo                                                                                         | g On Recovery Dependencies                                   |  |  |  |  |  |
| Service nar                                                                                        | ne: elasticsearch-service-x64                                |  |  |  |  |  |
| Display nam                                                                                        | e: Elasticsearch 7.15.0 (elasticsearch-service-x64)          |  |  |  |  |  |
| Description                                                                                        | Elasticsearch 7.15.0 Windows Service -<br>https://elastic.co |  |  |  |  |  |
| Path to executable:<br>C:\bluespice\bin\elasticsearch-7.15.0\bin\elasticsearch-service-x64.exe //I |                                                              |  |  |  |  |  |
| Startup t                                                                                          | Automatic ~                                                  |  |  |  |  |  |
|                                                                                                    |                                                              |  |  |  |  |  |
| Service stat                                                                                       | Service status: Stopped                                      |  |  |  |  |  |
| Start                                                                                              | 2 p Pause Resume                                             |  |  |  |  |  |
| You can specify the start parameters that apply when you start the service from here.              |                                                              |  |  |  |  |  |
| Start param                                                                                        | eters:                                                       |  |  |  |  |  |
|                                                                                                    | 3                                                            |  |  |  |  |  |
|                                                                                                    | OK Cancel Apply                                              |  |  |  |  |  |

#### Next step

If you have completed all steps successfully, you can delete the previously downloaded file "elasticsearch-6.8.21.zip" from your hard disk and continue to the next step "Git".